# Введение

### Назначение программы

Программа tAdmin предназначена для просмотра результатов тестирования, создания групповых отчетов по результатам тестирования.

### Системные требования

| <b>e S</b> Windows                      | 🥼 Linux                               | 🛃 macOS                       |
|-----------------------------------------|---------------------------------------|-------------------------------|
| Windows Vista, 7, 8, 10, 11             | 64-х разрядная ОС<br>Linux            | OS X версии 10.10 —<br>10.11. |
| DirectShow кодеки для<br>работы с видео | Медиаплеер VLC для<br>просмотра видео | macOS версии 10.12 и<br>выше. |

#### Требования к уровню подготовки пользователей

Для работы в программе tAdmin пользователь должен:

- иметь навыки работы на персональных компьютерах в операционной системе семейства Microsoft Windows или macOS или Linux в объеме обычного пользователя;
- изучить данное руководство;
- иметь представление о назначении и функционировании SunRav TestOfficePro.

#### Запуск программы

#### 1. Запуск программы под Windows

Для запуска программы нажмите кнопку "Старт" операционной системы Windows. Далее выберите программу tAdmin в списке программ Windows в папке SunRav TestOfficePro.

#### 2. Запуск программы для Linux

После установки ярлык программы появятся в главном меню (в OC Astra Linux это звездочка в левом нижнем углу экрана раздел "Научные").

Программу можно запустить из терминала. Это может быть полезным, если по каким-то причинам программа не запускается — в терминале появится диагностическое сообщение.

/opt/sunrav/tadmin/./tadmin

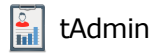

#### 3. Запуск программы в операционной системе macOS

1)Запустите программу Finder.

2)Перейдите на вкладку Программы.

3)Запустите программу tAdmin.

# Настройка групп и курсов

#### Группы пользователей

Программа tAdmin работает с пользователями, организованными в группы. Группа представляет из себя папку на диске. Название папки соответствует названию группы.

Группы организуются в подразделения. Подразделения, как и группы, это просто папки на диске.

Термины **Подразделение** и **Группа** условные. В каждой организации под ними могут подразумеваться разные названия. Программа tAdmin позволяет установить (перевести) эти термины на термины, используемые в конкретной организации.

#### Пример организации структуры папок

В этом примере **Первый курс** и **Второй курс** это подразделения. **Группа 11**, **Группа 12**, **Группа 21** и **Группа 22** это группы.

| C:\Divisions\Первый | курс        |    |
|---------------------|-------------|----|
| C:\Divisions\Первый | курс∖Группа | 11 |
| C:\Divisions\Первый | курс\Группа | 12 |
| C:\Divisions\Второй | курс        |    |
| C:\Divisions\Второй | курс∖Группа | 21 |
| C:\Divisions\Второй | курс\Группа | 22 |

# Курсы

Тесты и электронные книги располагаются в курсах. Курс, как и группа, это просто папка на диске.

#### Настройка групп и курсов

Программе tAdmin нужно указать где находятся группы и курсы. Для этого:

- 1. Выберите пункт меню Сервис/Настройки
- 2. Перейдите на вкладку Папки
- 3. Задайте путь папке с подразделениями в поле Начальная папка подразделений

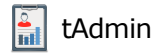

(групп). Щелкните по кнопке справа чтобы выбрать папку в стандартном диалоге выбора папки. Например, для структуры папок из примеры выше, этот путь должен быть таким: C: \Divisions.

- 4. Задайте путь папке с курсами в поле **Начальная папка курсов**. Щелкните по кнопке справа чтобы выбрать папку в стандартном диалоге выбора папки.
- 5. Папка с шаблонами групповых отчетов. В этом поле нужно указать папку с шаблонами групповых отчетов. Шаблоны позволяют настроить внешний вид и содержание отчета.
- Папка с шаблонами пользовательских отчетов. В этом поле нужно указать папку с шаблонами пользовательских отчетов. Шаблоны позволяют настроить внешний вид и содержание отчета. Работа с шаблонами пользовательских отчетов еще не реализована — будет добавлена в следующих версиях программы.
- 7. Нажмите ОК.

После указания начальной папки для групп, в главном окне программы слева появится древовидный список подразделений и групп, отражающий структуру папок. Теперь можно перейти к работе с пользователями.

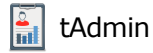

| 🖥 Настройки |                                            |    |        |
|-------------|--------------------------------------------|----|--------|
| Папки       | Начальная папка подразделений (групп)      |    |        |
|             | C:\Groups                                  |    |        |
|             | Начальная папка курсов                     |    |        |
|             | C:\Courses                                 |    |        |
|             | Папка с шаблонами групповых отчетов        |    |        |
|             | C:\Templates\Group                         |    |        |
|             | Папка с шаблонами пользовательских отчетов |    |        |
|             | C:\Templates\User                          |    |        |
|             |                                            |    |        |
|             |                                            |    |        |
|             |                                            |    |        |
|             |                                            |    |        |
|             |                                            |    |        |
|             |                                            |    |        |
|             |                                            |    |        |
|             |                                            |    |        |
|             |                                            |    |        |
|             |                                            |    |        |
|             |                                            | ОК | Отмена |

# Рис. 1. Пример настройки папок

# Работа с группами

Так как подразделения и группы это просто папки, то добавление, удаление и редактирование названий подразделений и групп производится с помощью добавления, удаления и редактирования соответствующих папок.

После редактирования структуры папок выберите пункт меню Пользователь/Обновить список или нажмите клавишу **F5** или нажмите кнопку 🖧.

# Работа с пользователями

### Создание пользователя

Для создания нового пользователя:

- 1. Выберите группу, в которой нужно создать пользователя.
- 2. Выберите пункт меню Пользователь/Создать или нажмите клавиши Ctrl+N или щелкните по кнопке
- 3. В появившемся диалоге введите данные пользователя. Обязательные поля: Имя и Фамилия.
- 4. Нажмите кнопку ОК.

### Редактирование данных пользователя

- Сделайте двойной щелчок левой кнопкой мыши по имени пользователя или выберите пункт меню Пользователь/Редактировать или нажмите клавиши Ctrl+E или щелкните по кнопке .
- 2. В появившемся диалоге отредактируйте данные пользователя.
- 3. Нажмите кнопку ОК.

### Удаление пользователя

- 1. Выберите пользователя или нескольких пользователей, установив флажок слева от имени пользователя.
- 2. Выберите пункт меню Пользователь/Удалить или нажмите клавиши Ctrl+D или щелкните по кнопке 2.
- 3. Подтвердите удаление пользователя.

### Перемещение пользователя в другую группу

Щелкните левой кнопкой мыши по пользователю и, не отпуская кнопку, перетащите его в другую группу.

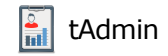

|                       | Олег             | Фото    |     |
|-----------------------|------------------|---------|-----|
| Фамилия               | Иванов           |         |     |
| Отчество              | Сергеевич        |         |     |
| E-mail                |                  |         | 9   |
| Телефон               | +7-123-456-78-90 | Ť       |     |
| Адрес в соцсети       |                  |         | Den |
| Дата рождения         | 16.12.1998       |         |     |
| Пол                   | M                | ≎ Адрес |     |
| Должность             |                  | ~       |     |
| Доп. поле 1           |                  | ~       |     |
| Доп. поле 2           |                  | Ţ.      |     |
|                       |                  | ~       |     |
| Доп. поле 3           | 20A              |         |     |
| Доп. поле 3<br>Пароль |                  |         |     |

Рис. 2. Пример настройки пользователя

# Просмотр результатов тестирования

Для просмотра результата тестирования:

- 1. Выберите вкладку Результаты тестирования в главном окне программы
- 2. Выберите пользователя в списке пользователей (3).
- 3. В таблице **Результатах тестирования** (4) появится список пройденных тестов. Эта таблица состоит из столбцов:
  - 1. Название теста
  - 2. Дата и время начала тестирования
  - 3. Время окончания тестирования
  - 4. Отметка завершения теста:
    - 1. 🗸 тест завершен.
    - 2. 🗙 тест не завершен.
    - 3. 🕒 тест не завершен из-за нехватки времени.
  - 5. Количество набранных баллов
  - 6. Процент правильных ответов (в виде полоски и числовое значение)
  - 7. Результат тестирования (оценка)
- 4. Щелкните по строке результата.

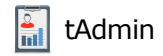

- 5. Если в тесте есть оценки по темам, то они появятся в таблице **Результаты тестирования по темам** (5). Эта таблица состоит из столбцов:
  - 1. Название темы
  - 2. Количество набранных по теме баллов
  - 3. Процент правильных ответов по теме (в виде полоски и числовое значение)
  - 4. Результат тестирования по теме
- 6. В таблице **Ответы пользователя** (6) появится список вопросов. Эта таблица состоит из столбцов:
  - 1. Индикатор ответил ли пользователь на вопрос
  - 2. Индикатор правильно ли ответил пользователь на вопрос
  - 3. Количество баллов, полученных за ответ на вопрос
  - 4. Время, потраченное на ответ
  - 5. Тема вопроса
- 7. Щелкнув по вопросу можно посмотреть текст вопроса и текст ответа пользователя в полях **Вопрос** и **Ответ** (7) соответственно.

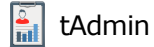

| tAdmin                                               |                                       |                         |          |           |                  |      |              |             |               |        | -         |      |
|------------------------------------------------------|---------------------------------------|-------------------------|----------|-----------|------------------|------|--------------|-------------|---------------|--------|-----------|------|
| Пользователь Отчет Вид                               | Сервис                                | Справка                 |          |           |                  |      |              |             |               |        |           |      |
| 10 10 10 14                                          | Ē                                     | 5                       | 2        |           |                  |      |              |             |               |        |           |      |
| <ul> <li>1 курс</li> <li>Группа 11</li> </ul>        | Результат                             | ы тестировани           | 1я Груг  | повые о   | гчеты            |      |              |             |               |        |           |      |
| Наталья Гордеева                                     | Резуль                                | Результаты тестирования |          |           |                  |      |              |             |               |        |           |      |
| 🗌 Оксана Петрова                                     | Тест                                  |                         | Нача     | Начат     |                  |      | V            | Балл        | Процент       | %      | Результат | -    |
| Олег Григорьев                                       | Демонстр                              | ационный тес            | т 14.05  | .18 16:25 | 00:00:2          | 28   | $\checkmark$ | 4,00        |               | 100    | Хорошо    | (    |
| Сергей Ефимов                                        | Демонстр                              | ационный тес            | т 14.05  | .18 16:26 | 00:00:3          | 34   | $\checkmark$ | 3,00        |               | 75     | Хорошо    |      |
| <ul> <li>Сергей Ефинов</li> <li>Группа 12</li> </ul> | Демонстр                              | ационный тес            | т 14.05  | .18 16:33 | 16:33:2          | 28   | ×            | 0,00        |               | 0      |           |      |
| • 2 курс                                             | Демонстрационный тест                 |                         | т 14.05  | .18 16:44 | 00:00:1          | 13   | $\checkmark$ | 1,00        |               | 25     | Плохо     |      |
|                                                      | Демонстрационный тест                 |                         | т 14.05  | .18 16:44 | 00:00:2          | 23   | ×            | 0,00        | 4             | 0      | Плохо     |      |
|                                                      | Демонстрационный тест                 |                         | т 14.05  | .18 16:47 | 00:00:4          | 15   | ×            | 0,00        |               | 0      | Плохо     |      |
| (3)                                                  | Демонстрационный тест                 |                         | т 14.05  | .18 16:48 | 00:00:2          | 26   | $\checkmark$ | 2,00        |               | 50     | Плохо     |      |
|                                                      | Демонстр                              | ационный тес            | т 14.05  | .18 16:49 | 16:49:4          | 14   | ×            | 0,00        |               | 0      |           |      |
|                                                      | »<br>Результаты тестирования по темам |                         |          |           |                  |      |              |             |               |        |           |      |
|                                                      | Название                              | Балл                    | Процен   | r         | %                | Рез  | ультат       |             |               |        |           |      |
|                                                      | Тема 1                                |                         | 1,00     |           |                  | 50   | Пло          | охо         |               |        |           |      |
|                                                      | Тема 2                                |                         | 2,00     |           |                  | 100  | Пло          | oxo 2       | 5             |        |           |      |
|                                                      | •                                     |                         |          |           |                  |      |              |             |               |        |           |      |
|                                                      | Ответь                                | ы пользов               | вателя   |           |                  |      |              |             |               |        |           |      |
|                                                      | Отвечен                               | Правиьный               | Балл     | Время     | Тема             |      |              |             | Воп           | рос    | G         |      |
|                                                      |                                       | $\checkmark$            | 1,00     | 12:12     | Тема 2           |      |              |             | В вопросах на |        |           |      |
|                                                      |                                       | $\bigcirc$              | 0,00     | 12:04     | Тема 1           |      | 6            | 2           | о соотв       | етстви | е нужно   |      |
|                                                      |                                       | $\checkmark$            | 1,00     | 12:09     | Тема 2           |      | U            | シ           | Отв           | ет     |           |      |
|                                                      |                                       | $\checkmark$            | 1,00     | 12:04     | 4 Тема 1 Испания |      |              | •<br>Мадрид |               |        |           |      |
|                                                      |                                       | Незарегистр             | ированна | я демоно  | трацио           | нная | верс         | ия          |               | _      |           |      |
|                                                      |                                       |                         |          |           |                  |      |              |             |               | 0-     | 10        | 00 9 |

- 1. Главное меню программы
- 2. Инструментальная панель
- 3. Список пользователей
- 4. Список пройденных пользователем тестов (результаты тестирования)
- 5. Результаты тестирования по каждой теме теста (если предусмотрено самим тестом)
- 6. Список вопросов и ответов пользователя
- 7. Текст вопроса и ответа

# Работа с отчетами

### Создание группового отчета

1. Перейдите на вкладку "Групповые отчеты".

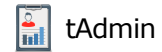

- 2. Отметьте флажками пользователей, для которых нужно создать отчет. Установив/сняв флажок у группы, соответственно установится/снимится флажок у всех пользователей этой группы.
- 3. Установите Параметры отчета.
- 4. Выберите тест. Если тест не выбрать, то в отчет попадут все тесты.
- 5. Выберите пункт меню Отчет/Создать или нажмите клавишу **F10** или щелкните по кнопке
- 6. В появившемся окне выберите шаблон отчета в списке шаблонов.

#### Создание отчета по пользователю

- 1. Перейдите на вкладку "Результаты тестирования".
- 2. Выберите пользователя в списке пользователей.
- 3. Установите Параметры отчета.
- 4. Выберите тест. Если тест не выбрать, то в отчет попадут все тесты.
- 5. Выберите пункт меню Отчет/Создать или нажмите клавишу **F10** или щелкните по кнопке
- 6. В появившемся окне выберите шаблон отчета в списке шаблонов.

#### Печать отчета

Чтобы распечатать созданный отчет нажмите клавиши Ctrl+P или щелкните по кнопке

# ڇ.

#### Экспорт отчета

- 1. Нажмите клавиши Ctrl+E или щелкните по кнопке 🛃.
- 2. Выберите нужный формат. Поддерживаются следующие форматы:
  - 1. PDF
  - 2. DOCX (Word)
  - 3. HTML
  - 4. Markdown
- 3. В стандартном диалоге выберите папку, введите имя файла для экспорта и нажмите кнопку **Сохранить**.

# Ключевые слова шаблонов

В шаблонах для подстановки значений используются ключевые слова.

# Ключевые слова шаблонов

| Слово                   | Значение                                                        |
|-------------------------|-----------------------------------------------------------------|
| {Result:Branch}         | Подразделение/Филиал                                            |
| {Result:Department}     | Департамент/Группа/Отдел/Класс                                  |
| {Result:FirstName}      | Имя                                                             |
| {Result:SecondName}     | Фамилия                                                         |
| {Result:ThirdName}      | Отчество                                                        |
| {Result:TestTitle}      | Название теста                                                  |
| {Result:TestDate}       | Дата тестирования                                               |
| {Result:Score}          | Набранные баллы                                                 |
| {Result:Result}         | Результат тестирования                                          |
| {Result:Percent "00.0"} | Процент правильных ответов. "00.0" - формат показа<br>процентов |

# Редактирование шаблона отчета

Внешний вид отчета можно редактировать во встроенном дизайнере отчетов.

Редактирование шаблона группового отчета

- 7. Отметьте флажками одного или нескольких пользователей.
- Выберите пункт меню Отчет/Создать или нажмите клавишу F10 или щелкните по кнопке
   .
- 9. В появившемся окне выберите шаблон отчета в списке шаблонов.
- 10. Перейдите на вкладку "Шаблон"
- 11. Отредактируйте шаблон. В редакторе шаблонов используется тот же самый редактор, что и в программе tMaker.

#### Редактирование шаблона персонального отчета

- 1. Выберите пользователя в списке пользователей. Все флажки должны быть сняты со всех пользователей (это быстро можно сделать с помощью сочетания клавиш Shift+Ctrl+A).
- 2. Выберите пункт меню Отчет/Создать или нажмите клавишу F10 или щелкните по кнопке

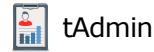

# ₫.

- 3. В появившемся окне выберите шаблон отчета в списке шаблонов.
- 4. Перейдите на вкладку "Шаблон"
- 5. Отредактируйте шаблон. В редакторе шаблонов используется тот же самый редактор, что и в программе tMaker.

### Сохранение шаблона отчета

Для сохранения отчета нажмите комбинацию клавиш Ctrl+S. Чтобы сохранить отчет под другим именем нажмите комбинацию клавиш Shift+Ctrl+S.

# Параметры отчета

### Фильтр

Фильтр ограничивает данные, которые попадают в отчет.

Балл. В отчет попадут только результаты с указанным диапазоном баллов.

**Процент**. В отчет попадут только результаты с указанным диапазоном процентов правильных ответов.

**Дата тестирования**. В отчет попадут только результаты, полученные в указанный промежуток времени.

Только завершенные. Если выбран, то в отчет попадут только завершенные тесты.

Только пройденные. Если выбран, то в отчет попадут только пройденные тесты.

# Настройки программы

Для доступа к настройкам программы tAdmin выберите пункт меню Сервис/Настройки.

### Папки

Начальная папка подразделений (групп). Базовая папка для групп пользователей (подробнее).

Начальная папка курсов. Базовая папка с курсами (подробнее).

Папка с шаблонами групповых отчетов. Расположение файлов шаблонов, на основании которых создаются групповые отчеты.

Папка с шаблонами пользовательских отчетов. Расположение файлов шаблонов, на основании которых создаются отчеты по пользователям (еще не реализовано).

### Поля

Программа tAdmin использует термины Подразделение, Группа и т.д. Однако в разных организациях существуют разные структуры организации пользователей (сотрудников, студентов, курсантов). Поэтому в программе tAdmin предусмотрена возможность адаптировать (перевести) эти термины.

Кроме того, для каждого пользователя помимо основных данных (имя, дата рождения и т.п.) можно установить дополнительные поля.

Термины и список значений дополнительных полей используется в отчетах и форме редактирования пользователя.

#### Можно задать следующие термины:

- 1. Подразделение
- 2. Группа
- 3. Должность
- 4. Дополнительное поле 1
- 5. Дополнительное поле 2
- 6. Дополнительное поле 3

#### Можно задать список для следующих полей

- 1. Должность
- 2. Дополнительное поле 1
- 3. Дополнительное поле 2
- 4. Дополнительное поле 3

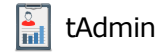

| 🖥 Настройки |                                                                                   | _                 |             |           |
|-------------|-----------------------------------------------------------------------------------|-------------------|-------------|-----------|
| Папки       | Подразделение                                                                     | Курс              | Группа      | Группа    |
|             | Должности<br>Абитуриент<br>Курсант                                                | Курсант           | Доп. поле 2 | Поле 2    |
|             | Доп. поле 1<br>Рядовой<br>Ефрейтор<br>Младший сержан<br>Сержант<br>Старший сержан | Звание<br>нт<br>т | Доп. поле 3 | Поле 3    |
|             |                                                                                   |                   |             | ОК Отмена |

# Вид

#### Стиль

Внешний вид программы можно изменять, устанавливая стили. Для этого выберите пункт меню Вид/Стиль/Название стиля.

#### Масштаб

Масштаб отчета можно изменять с помощью ползунка в правом нижнем углу программы

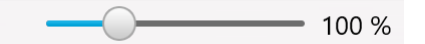